# تقولاا ىلإ ةدنتسملا ذفنملا ةرادإ نيوكت تالوحم يف Cisco Business 220 Series Switches

#### فدەلا

لكشي نأ فيك تنأ يدبي نأ ةدام اذه فدهي baser لكشي نأ فيك تنأ يدبي نأ ةدام اذه فدهي. حاتفم.

#### ەمدقملا

تالوحم ىلع تقولا ىلإ ةدنتسملا ذفنملا ةرادإ ةزيم كل حيتت Cisco Business 220 Series لودجملا تقولا ىلإ ادانتسا كب صاخلا لوحملا ىلع مترادإو ذفانملا كولس نيوكت Switches ذفنملا تايلمعو Jumbo تاراطإ قفدت نمضتي اذهو .هنييعتب تمق يذلا

#### جماربلا رادصإ | قيبطتلل ةلباقلا ةزهجألا

2.0.0.17 | <u>(تانايٻلا ققرو)</u> CBS220 ةلسلسلا

## تقولا ىلإ ةدنتسملا ذفنملا ةرادإ نيوكت

#### ذفنملا تادادعإ

#### 1 ةوطخلا

**تادادعاٍ < ذفنملاً قراداٍ** رتخاو لوحملاً يف بيولاً ىلإ قدنتسملاً قدعاسملاً قاداًلاً ىلإ لوخدلاً لجس **ذفنملاً** 

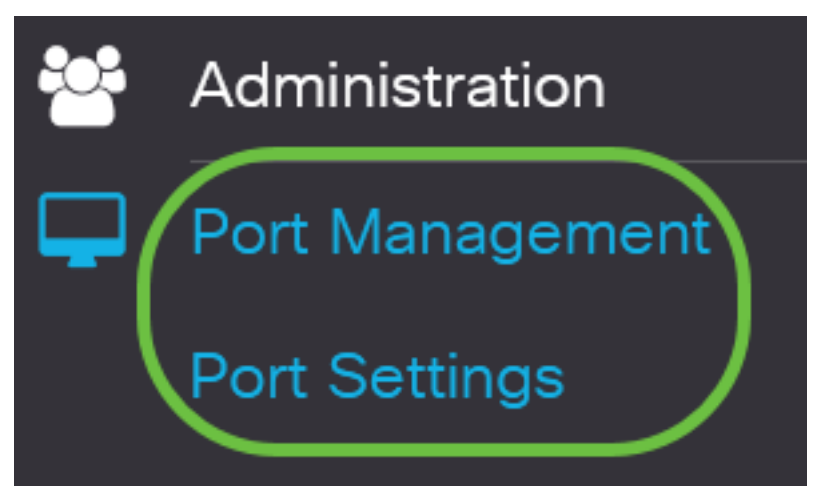

#### 2 ةوطخلا

اذه .مجحلا ةريبك تاراطإلاا **نيكمت** رايتخالاا ةناخ ددح ،ذفنملاا تادادعإ ةقطنم تحت (يرايتخإ) ريصقتلا نم ريثكب ربكأ ،مجحلا يف تياب up to 10،000 طبر دناسي نأ ءانيملا حمسيس .تياب 1،522 مجح طبر

# Port Settings

#### .**قبطي** ةقطقط

Port Settings

Jumbo Frames: 🗹 Enable

#### 4 ةوطخلا

ةنوقيأ قوف رقنا وأ نيوكتلا ظفح/خسن ةحفص ىلإ لقتنا ،مئاد لكشب نيوكتلا ظفحل ةحفصلا نم يولعلا ءزجلا يف ظفح.

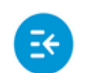

CBS220-8T-E-2G-Switch304996

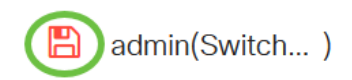

Apply

Cancel

#### 5 ةوطخلا

رقنا مث ەليدعت ديرت يذلا ددحملا ذفنملل رايتخالا رز قوف رقنا ،ذفنملا دادعإ لودج تحت قوف GE2. ذفنملا رايتخإ متي ،لاثملا اذه يف .**ريرحت** قوف

#### Port Setting Table

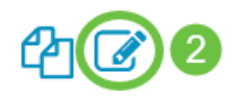

|   | Entry No. | Port | Description | Port Type    | Operational Status |
|---|-----------|------|-------------|--------------|--------------------|
| 0 | 1         | GE1  |             | 1000M-Copper | Up                 |
| 0 | 2         | GE2  |             | 1000M-Copper | Down               |
| 0 | 3         | GE3  |             | 1000M-Copper | Down               |

#### 6 ةوطخلا

نأ نم دكأت ،"ةەجاولا" ةلدسنملا ةمئاقلا نم ."ذفنملا تادادعا ريرحت" راطإ كلذ دعب رەظيس رتخاو لدسنملا مەسلا قوف رقنا ،الإو .5 ةوطخلا يف ەترتخإ يذلا ذفنملا وە ددحملا ذفنملا نميألا ذفنملا.

# Edit Port Settings

Interface:

O Port

GE2 🗸

Port Type:

ذفنملا مادختسإ متي ،لاثملا اذه يف .*ذفنملا فصو* لقح يف لضفت ذفنم مسا يأ لخدأ لوألا

# Edit Port Settings

| Interface:                                              | • Port GE2                                           | ✓ Port Type:                                   | 1       |
|---------------------------------------------------------|------------------------------------------------------|------------------------------------------------|---------|
| Description:                                            | 1stPort                                              | 7/32 characters                                | s used) |
| 8 ةوطخلا                                                |                                                      |                                                |         |
| ، نأ يكلسال رز ىلع تقطقط<br>ا نوكي حاتفملا امدنع (down) | رس ءانيملا اذإ ام راتخي<br>، ،لااثملا اذه يف .reboot | لغش ريغ وأ (up) تلغش تنك تفو<br>رايتخإ متي up. | ت       |
| <i>يغشتلا ةلاح</i> ةقطنم ضرعت                           | يق ذفنملا ناك اذإ ام <i>ل</i>                        | .ەقالغإ مت وأ ايلاح ليغشتلا د                  |         |
| Administrative Status:                                  | <b>O</b> Up                                          | Operational Status:                            | Down    |
|                                                         | <b>O</b> Down                                        |                                                |         |

إذا كان المنفذ معطلا بسبب خطأ، فسيتم عرض وصف الخطأ.

#### 9 ةوطخلا

اذإ .up ةلاح يف ذفنملا نوكي نأ تقو نييعتل ينمزلا قاطنلا يف **نيكمت** رايتخالا ةناخ ددح ايرادإ ليغشتلا ديق ذفنملا نوكي امدنع طقف الاعف نوكي هنإف ،ينمز قاطن نيوكت مت.

Time Range:

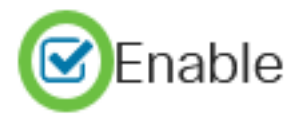

#### 10 ةوطخلا

فيرعت فلم ديدحتل *ينمزلا قاطنلا* ةحفص ىلإ لاقتنالل **ريرحت** طابترالا قوف رقنا ذفنملا ىلع ەقيبطت متيس يذلا ينمزلا قاطنلا.

Time Range:

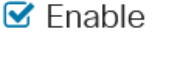

Operational Time-Range State: Inactive

Time Range Name:

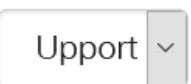

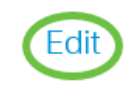

تعرض منطقة *حالة النطاق الزمني للتشغيل* ما إذا كان النطاق الزمني نشطا حاليا أم غير نشط.

ينمزلا قاطنلا ةحفص ىلإ كەيجوت كلذ دعب متيس.

ينمز قاطن

11 ةوطخلا

.**ةڧاضإ** رزلا قوف رقنا ،ينمزلا قاطنلا لودج تحت

# Time Range Table Time Range Table Periodic Range Time Range Name Absolute Starting Time عنمز قاطن قفاض المناف منان رمطت فوس

#### 12 ةوطخلا

قاطنلا ىلع ةلوەسب فرعتلا ىلع كلذ كدعاسيس .*ينمزلا قاطنلا مسا*لقح يف امسا لخدا تلمعتسا ،لاثم اذه يف .ەنييعتب تمق يذلا ينمزلا Add Time Range

# Time Range Name: PortUp .6/32 characters used)

#### 13 ةوطخلا

يه تارايخلا. قلطملا ءدبلا تقو ىلع لوصحلل يلدابتلا رزلا قوف رقنا:

- . ةرشابم ينمزلا قاطنلا ةعومجم قيبطتب رايخلا اذه موقيس يروف •
- ةنسلا رايتخاب ءدبل تقولا قاطنل نيعم تقو نييعت رايخلا اذه كل حيتي خيراتلا طبضلاب ةقيقدلاو ةعاسلا ىلإ ةفاضإلاب راهنلاو رهشلاو.

### Add Time Range

| 🌣 Time Range Name:      | PortUp |        |       | (6/32 characters used) |      |      |      |
|-------------------------|--------|--------|-------|------------------------|------|------|------|
| Absolute Starting Time: | te     |        |       |                        |      |      |      |
|                         | O Date | 2020 ~ | Jan 🗸 | 01 ~                   | Time | 00 ~ | 00 ~ |

في هذا المثال، يتم إختيار "فوري". هذا هو الإعداد الافتراضي.

#### 14 ةوطخلا

يه تارايخلا. قلطملا ةياهنلا تقول ءاقتنا رز ىلع رقنا:

- . .تاقوألا عيمج يف قيبطتلل ينمزلا قاطنلا نييعتب رايخلا اذه موقيس دودحم ريغ •
- رايتخاب يەتنيس يذلا تقولا قاطنل نيعم تقو نييعت رايخلا اذه كل حيتي خيراتلا طبضلاب ةقيقدلاو ةعاسلا ىلإ ةفاضإلاب راەنلاو رەشلاو ةنسلا.

| Time Range Name:        | PortUp                      |        |       | (6/32 characters used) |      |      |      |
|-------------------------|-----------------------------|--------|-------|------------------------|------|------|------|
| Absolute Starting Time: | <ol> <li>Immedia</li> </ol> | te     |       |                        |      |      |      |
|                         | O Date                      | 2020 ~ | Jan 🗸 | 01 ~                   | Time | 00 ~ | 00 ~ |
| Absolute Ending Time: ( | 0<br>Infinite               |        |       |                        |      |      |      |
|                         | O Date                      | 2020 ~ | Jan 🗸 | 01 ~                   | Time | 00 ~ | 00 ~ |

في هذا المثال، يتم إختيار Infinite. هذا هو الإعداد الافتراضي.

#### 15 ةوطخلا

| ق <b>بطي</b> ةقطقط.<br>Add Time Range |                                         |               |       |          |          |       | ×    |   |
|---------------------------------------|-----------------------------------------|---------------|-------|----------|----------|-------|------|---|
| 🌣 Time Range Name:                    | PortUp                                  |               |       | (6/32 ch | aracters | used) |      |   |
| Absolute Starting Time:               | <ul><li>Immedia</li><li>Date</li></ul>  | ate<br>2020 ~ | Jan 🗸 | 01 ~     | Time     | 00 ~  | 00 ~ | н |
| Absolute Ending Time:                 | <ul><li>Infinite</li><li>Date</li></ul> | 2020 ~        | Jan ~ | 01 ~     | Time     | 00 ~  | 00 ~ | H |

ةنوقيأ قوف رقنا وأ نيوكتلا ظفح/خسن ةحفص ىلإ لقتنا ،مئاد لكشب نيوكتلا ظفحل ةحفصلا نم يولعلا ءزجلا يف ظفح.

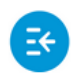

CBS220-8T-E-2G-Switch304996

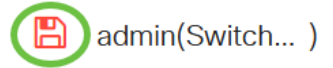

#### 17 ةوطخلا

ذفنملا ةرادإ نمض ذفنملا تادادعإ ةذفان ىلإ عجرا.

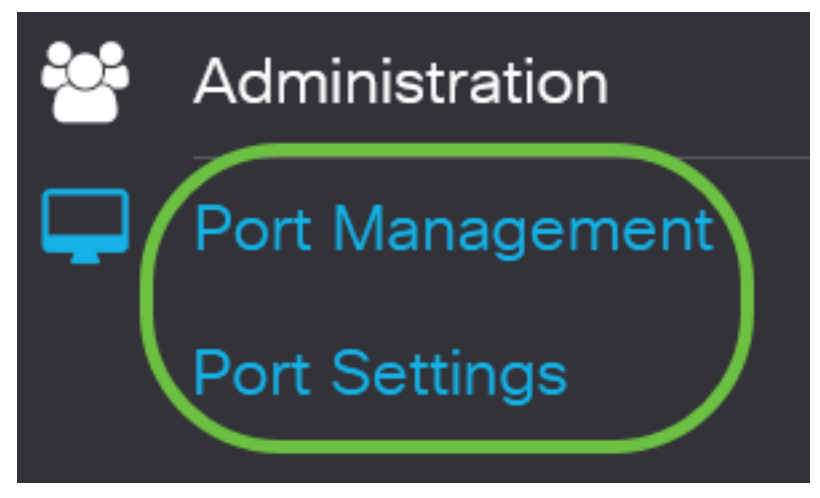

#### 18 ةوطخلا

تادادعا ريرحت ةذفان ىل| ةدوعلل **ريرحت** رز ىلع رقناو اقباس ەترتخا يذلا ذفنملا ىلع رقنا ذفنملا

#### Port Setting Table

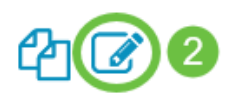

|   | Entry No. | Port | Description | Port Type    | Operational Status |
|---|-----------|------|-------------|--------------|--------------------|
| 0 | 1         | GE1  |             | 1000M-Copper | Up                 |
| 0 | 2         | GE2  |             | 1000M-Copper | Down               |
| 0 | 3         | GE3  |             | 1000M-Copper | Down               |

#### 19 ةوطخلا

نالعإلاا نم ذفنملا نكمي فوس اذه .يئاقلتلا ضوافتلل **نيكمت** رايتخالاا ةناخ ددح (يرايتخإ) ىلإ قفدتلا يف مكحتلا تاردقو هاجتإلا يئانث لاسرإلاا عضوو هب صاخلا لاسرإلاا لدعم نع ىرخأ ةزەجأ.

Auto Negotiation:

🕑 Enable

Operational Auto Negotiation: Enabled

تعرض منطقة التفاوض التلقائي التشغيلية حالة التفاوض التلقائي الحالية على المنفذ.

#### 20 ةوطخلا

ىلٍا ادانتسا ذفنملا ةعرس دادعاٍ رايتخال يرادالا ذفنملا ةعرسل ءاقتنا رز ىلع رقنا (يرايتخإ) يه تارايخلا، ذفنملا عون:

- ويلم 10 •
- ويلم 100 •
- ويلم 1000 •

لا يمكن تكوين سرعة المنفذ الإداري إلا في حالة عدم تمكين التفاوض التلقائي. في هذا المثال، يتم إختيار 100 متر.

| Auto Negotiation:          | Enable         | Operational Auto Negotiation: | Enabled |
|----------------------------|----------------|-------------------------------|---------|
| Administrative Port Speed: | O 10M          | Operational Port Speed:       |         |
|                            | <b>O</b> 1000M |                               |         |
|                            | <b>O</b> 10G   |                               |         |

تعرض منطقة سرعة المنفذ التشغيلي سرعة المنفذ الحالي التي تكون نتيجة للتفاوض.

#### 21 ةوطخلا

يه تارايخلا. يرادإلا هاجتإلا يئانث لاسرإلا عضول رايتخإ رز قوف رقنا:

- full تقو يف نيهاجتالا الك يف ليمعلاو لوحملا نيب لاسرالا معد نم ةهجاولا نكميس اذه دحاو
- half يف طقف دحاو هاجتإ يف ليمعلاو لوحملا نيب لاسرالا معد نم ةهجاولا نكميس اذه ةرم لك.

لا يمكن تكوين سرعة المنفذ الإداري إلا في حالة عدم تمكين التفاوض التلقائي. في هذا المثال، يتم إختيار full.

تعرض منطقة وضع الإرسال ثنائي الإتجاه التشغيلي وضع الإرسال ثنائي الإتجاه الحالي الناتج عن التفاوض.

Administrative Duplex Mode: O Half

Operational Duplex Mode: Half

Full

#### 22 ةوطخلا

نالعإلا ةيناكمإ رايتخال يئاقلتلا نالعإلا ةعرس ىلع لوصحلل يكلسال رز قوف رقنا يه تارايخلا .ذفنملا ةطساوب كلذ نع نالعإلل:

- ةعرسلا لك •
- ويلم 10 •
- ويلم 100 •
- ويلم 1000 •
- رتم 100/راتماً 10 •
- 10G

Auto Advertisement Speed:Operational Advertisement:O 10M0 100MO 1000M0 1000MO 10M/100M0 10G

لا تكون جميع الخيارات ذات صلة بجميع الأجهزة. في هذا المثال، يتم إختيار جميع السرعة. هذا هو الإعداد الافتراضي.

#### 23 ةوطخلا

عضو رايتخال يئاقلتلا نالعإلل هاجتإلا يئانث لاسرإلا لوحمل يكلسال رز قوف رقنا يه تارايخلا .ذفنملا ةطساوب هنع نالعإلا متيس يذلا هاجتإلا يئانث لاسرإلا:

- . هاجتإلا يئانث لاسرإلا عاضوأ عيمج لوبق نكمي هاجتإلا يئانث لاسرإلا عيمج •
- full تقو يف نيهاجتالا الك يف ليمعلاو لوحملا نيب لاسرالا معد نم ةهجاولا نكميس اذه دحاو.
- half يف طقف دحاو هاجتإ يف ليمعلاو لوحملا نيب لاسرإلا معد نم ةهجاولا نكميس اذه ةرم لك.

في هذا المثال، يتم إختيار full.

Auto Advertisement Duplex: O All Duplex

O Half

🗿 Full

تعرض منطقة الإعلان التشغيلي القدرات المنشورة حاليا إلى جوار المنفذ لبدء عملية التفاوض.

#### 24 ةوطخلا

(ەاجتإلا يداحأ لااسرالا عضو عم مدختسي) ذفنملا ىلع يفلخلا طغضلا عضو ددح (يرايتخإ) ذفنملا زجعي رايخلا اذه ديدحت .انقتحم زاهجلا نوكي امدنع ةمزحلا لاابقتسا ةعرس ءاطبال .قراشإلا شيوشتب مزحلا لااسرا نم ەعنميو ،ديعبلا

Back Pressure:

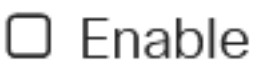

يه تارايخلا. ذفنملا ىلع قفدتلا يف مكحتلل رايتخإ رز ىلع رقنا (يرايتخإ)

- المات المات المات المات المات المات المات المات المات المات المات المات المات المات المات المات المات المات ا
- . 802.3X ىلع قڧدتلا يڧ مكحتلا ليطعت ىلاٍ اذه يدؤيس ليطعت •
- َىلِع قِفدتلا يف مِكحتلل يَّئاقِلتلا ضُوافُتلاً كَلدَ حَيتَيس يِئاقَلتُلاً ضوافَتَّلاً (لماكلا هاجتإلا يِئانث لاسرالا عضو يف نوكي امدنع طقف) ذفنملاً.

تعرض منطقة التحكم في التدفق الحالي الحالة الحالية للتحكم في التدفق 802.3X.

Flow Control:

Current Flow Control: Disabled

O Disable

O Fnable

OAuto-Negotiation

في هذا المثال، يتم إختيار التفاوض التلقائي.

#### 26 ةوطخلا

.يمحم ذفنم اذه لعجل نيكمت ددح ،*يمحملا ذفنملا* لقح يف (يرايتخ<u>ا</u>)

يمحملا ذفنملا تازيم .(PVE) ةصاخلا VLAN ةكبش ةفاحب يمحملا ذفنملا ىل الضيأ راشيو يلي امك يه:

- .تاهجاولا نيب 2 ةقبطلا نم لزع ةيلمع ةيمحملا ذفانملا رفوت.
- ريغ جورخلا ذفانم ىلإ طقف ةيمحملا ذفانملا نم ةملتسملا مزحلا هيجوت ةداعإ نكمي .قيمحمل
- ة الصتمل التا توامح عضخت ال كال مومسم ريغ .VLAN قكبش ةيوضعل ذفنمل التي المع عضخت ال VLAN ةكبش يف ءاضعاً تناك اذا يتح ،ضعبلا امضعبب لاصتال اب قيمحمل اذفانمل اب اهسفن.
- ريغ وأ ةيمحم اهنأ ىلع (LAG) تاطابترالا عيمجت ةعومجمو نيذفنملا الك ديدحت نكمي ةيمحم.

Protected Port:

🗆 Enable

27 ةوطخلا

.**قبطي** ةقطقط

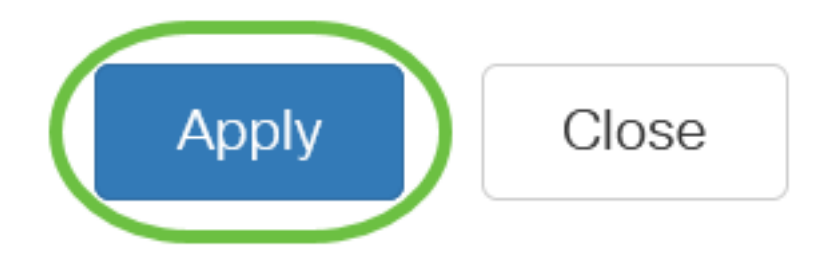

#### 28 ةوطخلا

ةنوقيأ قوف رقنا وأ نيوكتلا ظفح/خسن ةحفص ىلإ لقتنا ،مئاد لكشب نيوكتلا ظفحل

ةحفصلا نم يولعلا ءزجلا يف ظفح.

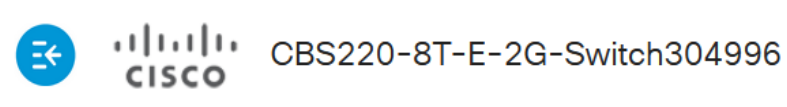

admin(Switch...)

# رارقلا

لوحم ىلع حاجنب تـقولا ىلإ ةدنتسملا ذفانملا ةرادإ نيوكت نم نآلا تيەتنا دقل Cisco Business 220.

الوصحل ديزم ىلع لوصحل Cisco Business 220 Series تالوحمل قرادا ليلد ىل عجرا ،تانيوكتلا نم ديزم ىلع لوصحل <u>Switches</u>.

ةمجرتاا مذه لوح

تمجرت Cisco تايان تايانق تال نم قعومجم مادختساب دنتسمل اذه Cisco تمجرت ملاعل العامي عيمج يف نيم دختسمل لمعد يوتحم ميدقت لقيرشبل و امك ققيقد نوكت نل قيل قمجرت لضفاً نأ قظعالم يجرُي .قصاخل امهتغلب Cisco ياخت .فرتحم مجرتم اممدقي يتل القيفارت عال قمجرت اعم ل احل اوه يل إ أم اد عوجرل اب يصوُتو تامجرت الاذة ققد نع اهتي لوئسم Systems الما يا إ أم الا عنه يل الان الانتيام الال الانتيال الانت الما